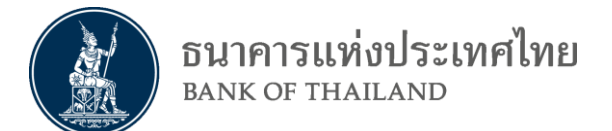

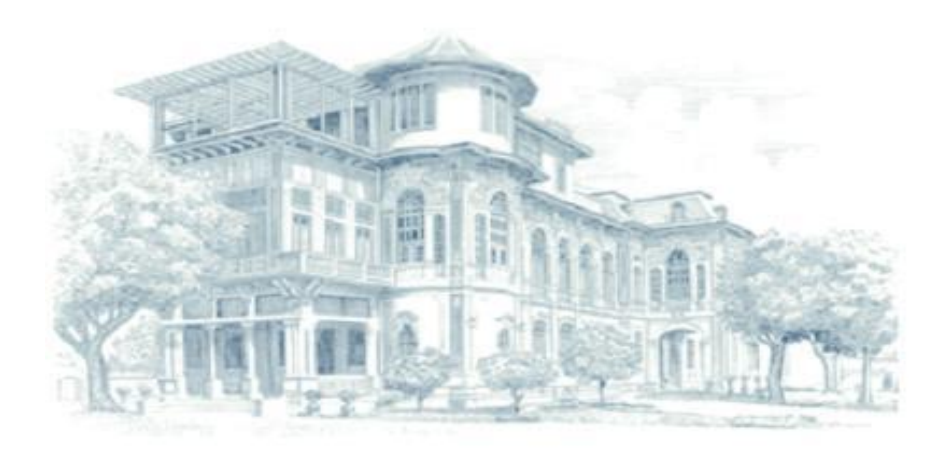

# คู่มือการใช้งาน ระบบบริการส่งข้อมูลเพื่อการกำกับตรวจสอบ สำหรับเจ้าหน้าที่สถาบันการเงิน

V 1.3

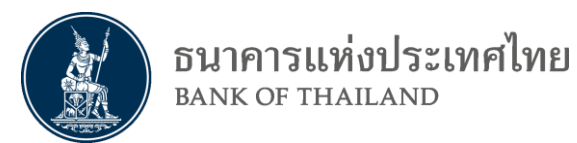

<u>สารบัญ</u>

| 1. | ก    | ารขอใช้ระบบบริการส่งข้อมูลผู้ตรวจสอบ                          | 2  |
|----|------|---------------------------------------------------------------|----|
|    | 1.1  | การลงทะเบียนผ่าน BOT Secure NET                               | 2  |
| 2. | ก    | ารจัดการสิทธิ์สำหรับผู้จัดการสิทธิ์แทนนิติบุคคล               | 9  |
|    | 2.1  | กรณีผู้ปฏิบัติงานเป็นผู้ส่งคำขอเพื่อปฏิบัติงาน                | 9  |
|    | 2.2  | กรณีผู้จัดการสิทธิ์แทนนิติบุคคลเป็นคนให้สิทธิ์ผู้ปฏิบัติงาน   | 12 |
| 3. | ก    | ารใช้งานบริการส่งข้อมูลเพื่อการตรวจสอบ                        | 17 |
|    | 3.1  | การส่งข้อมูลเพื่อทำการตรวจสอบ                                 | 17 |
|    | 3.2  | การเรียกดูผลการส่งข้อมูลเพื่อการตรวจสอบ (Data Submission Log) | 22 |
|    | 3.3  | การออกจากระบบเมื่อเลิกใช้งาน                                  | 24 |
| ม  | าคผน | าวก                                                           | 25 |
|    | การ  | เตรียมการ อุปกรณ์และโปรแกรม                                   | 25 |

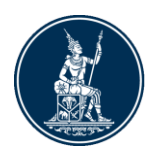

# 1. การขอใช้ระบบบริการส่งข้อมูลผู้ตรวจสอบ

#### 1.1 การลงทะเบียนผ่าน BOT Secure NET

- 1.1.1 เข้าไปที่ website <u>https://iservice.bot.or.th/</u>
- 1.1.2 เลือกกล่องของบริการส่งข้อมูลผู้ตรวจสอบ และคลิกที่ เพิ่ม / สมัครบริการ ดังรูป

| บริการส่งข้อมูล                                                                                                    | บริการส่งข้อมูล                                                       |
|----------------------------------------------------------------------------------------------------|-----------------------------------------------------------------------|
| เพื่อการกำกับตรวจสอบ                                                                                                    | DMS                                                                   |
| <ul> <li><u>เข้าระบบ</u></li> <li> <u>เข้า ระบบ</u> <u>เข้า ระบบ</u> <u>เข้า ระบบ</u> <u>เข้</u> <u>เข้</u> <u>เข</u> <u>เข</u> <u>เข</u> <u>เข</u> <u>เข</u> <u>เข</u> <u>เข</u> <u>เข</u> <u>เข</u> <u>เข</u> <u>เข</u> <u>เข</u> <u>เข</u> <u>เข</u> <u>เข</u> <u>เข</u> <u>เข</u> <u>เ</u> <u>เข</u> <u>เ</u> <u>เ</u> <u>เ</u> <u>เ</u> <u>เ</u> <u>เ</u></li></ul> | <ul> <li>เข้าระบบ</li> <li>พิม / สมัครบริการ</li> <li>มี 竝</li> </ul> |

#### 1.1.3 เลือก สมัครใหม่

| 1%          | 0.9 <i>42931199792</i> 933 |                                                                                                    |
|-------------|----------------------------|----------------------------------------------------------------------------------------------------|
|             |                            | สมัครใหม่                                                                                                    |
| <u>ئ</u> ار | + <u>สมครไทม</u>           | สมัครใหม่ หากท่านไม่เคยใช้ บริการทางอิเล็กทรอนิกส์ของ ธปท.<br>(SecureNET) มาก่อน                                                                                       |
|             |                            | บริการทางอิเล็กทรอนิกส์ (SecureNET)                                                                                                    |
| <u>คร</u> า |                            | คือ การให้บริการทางอิเล็กทรอนิกส์อย่างปลอดภัยของ ธปท. สำหรับ<br>ประชาชนทั่วไป และนิติบุคคล เช่น บริการ RG Internet, e-<br>Application, BIBOR เป็นด้น ฯลฯ อ่านเพิ่มเดิม |

- 1.1.4 กรอกรายละเอียดสำหรับการสมัคร โดยมีรายละเอียดดังนี้
  - 1.1.4.1 เมื่อพิมพ์ชื่อผู้ใช้งานเสร็จแล้วให้กดตรวจสอบชื่อผู้ใช้งานเพื่อตรวจสอบว่ามีชื่อซ้ำใน ระบบหรือไม่

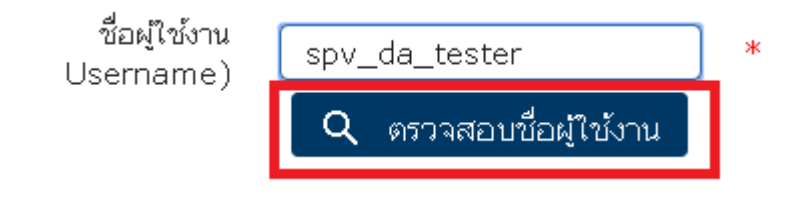

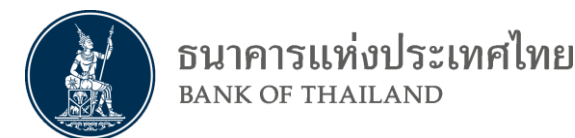

1.1.4.2 ถ้าผ่านการตรวจสอบ (ชื่อไม่ซ้ำ) จะขึ้นเครื่องหมายถูก

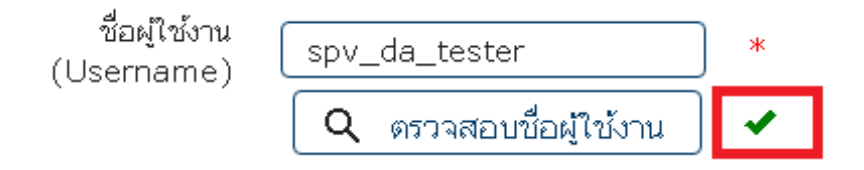

1.1.5 ในขั้นตอนการกำหนดรหัสผ่าน ตัวรหัสผ่านของผู้ใช้จะต้องเป็นไปตามที่กำหนด

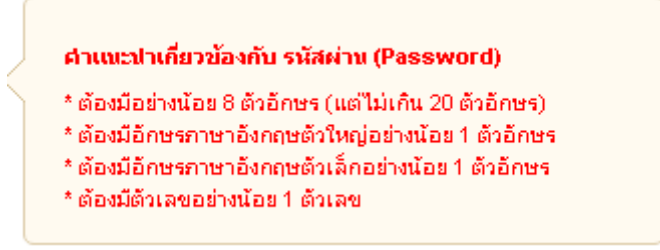

 1.1.6 ในขั้นตอนการอนุมัติสิทธิ ผู้ใช้จำเป็นต้องส่งเอกสารสำหรับยืนยันตัวตน โดยผู้ใช้นั้น สามารถเลือกเอกสารได้ 3 รูปแบบด้วยกันซึ่งประกอบไปด้วย

#### 1.1.6.1 บัตรประจำตัวประชาชน

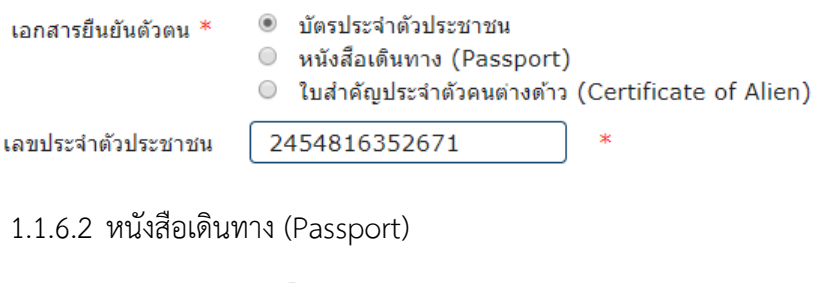

| เอกสารยืนยันดัวตน *   | <ul> <li>บัตรประจำตัวประชาชน</li> <li>หนังสือเดินทาง (Passport)</li> <li>ใบสำคัญประจำด้วคนต่างด้าว (Certificate of Alien)</li> </ul> |
|-----------------------|----------------------------------------------------------------------------------------------------|
| หมายเลขหนังสือเดินทาง | AA1234567 *                                                                                                    |
| Issuer Country        | TONGA *                                                                                                    |

1.1.6.3 ใบสำคัญประจำตัวคนต่างด้าว (Certificate of Alien)

| เอกสารยืนยันดัวดน *       | <ul> <li>บัตรประจำด้วประชาชน</li> <li>หนังสือเดินทาง (Passport)</li> <li>ใบสำคัญประจำด้วคนต่างด้าว (Certificate of Alien)</li> </ul> |
|---------------------------|----------------------------------------------------------------------------------------------------|
| ใบสำคัญประจำตัวคนต่างด้าว | 60000000000 *                                                                                                    |

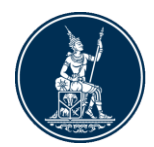

 1.1.7 สำหรับ EMAIL นั้นจำเป็นที่จะต้องกรอก EMAIL ที่สามารถใช้งานได้ เพราะจะมีการ ส่ง EMAIL ยืนยันให้ในขั้นตอนต่อไป

| อีเมล            | xxxxxx @bot.or.th                | *           |
|------------------|----------------------------------|-------------|
|                  | เพื่อเป็นอีเมลที่ใช้ในแจ้งผลการข | เอใช้บริการ |
| โทรศัพท์มือถือ   | 0841234567                       | *           |
| โทรศัพท์ที่ทำงาน | 021234567                        | *           |

#### 1.1.8 เมื่อเสร็จแล้วให้กดดำเนินการต่อ

| หน้าแรก   | ลงทะเบียน จั                                              | งัดการสิทธิ์ไข้บริการ คำแนะนำและข้อกำหนด <sup></sup>                                                                                 |
|-----------|-----------------------------------------------------------|----------------------------------------------------------------------------------------------------|
| ลงทะเบียน | > ขั้นตอนที่ 1 / 6 - กรจ                                  | งกข้อมูลผู้ใช้งาน                                                                                                    |
| 💌 ข้อมุ   | เลผู้ใช้งาน                                               |                                                                                                    |
|           | ชื่อผู้ใช้งาน<br>(Username)                               | รpv_da_tester ■                                                                                                    |
|           | รหัสผ่าน<br>(Password)<br>ถึงยับธรัสย่าง                  |                                                                                                    |
| 1         | (Confirm Password)<br>อ่อ - สกุล ภาษาอังกฤษ               | John Doe                                                                                                    |
|           | (ไม่มีดำนำหน้า)<br>ชื่อ - สกุล ภาษาไทย<br>(ไม่มีดำนำหน้า) | จอห์น โด                                                                                                    |
|           | เอกสารขึ้นขันดัวดน *                                      | <ul> <li>บัตรประจำดัวประชาชน</li> <li>หนังสือเดินทาง (Passport)</li> <li>ใบสำคัญประจำดัวดนต่างด้าว (Certificate of Alien)</li> </ul> |
| ,         | หมายเลขหนังสือเดินทาง                                     | AA1234567 *                                                                                                    |
|           | Issuer Country                                            | / LIBYA · ·                                                                                                    |
|           | อึเมล                                                     | ง · xxxxxx @bot.or.th *<br>เพื่อเป็นอันเอสโซโนแนจ์ผลอกรระอุโซโบริการ                                                                 |
|           | โทรศัพท์มือถือ                                            | 0123456789                                                                                                    |
|           | โทรศัพท์ที่ทำงาน                                          | a 0123456789 *                                                                                                    |
|           |                                                           | > ดำเนินการต่อ                                                                                                    |

- 1.1.9 หน้าขอสิทธิ์การใช้บริการ มีคำแนะนำในการกรอกดังนี้
  - 1.1.9.1 การเลือกกลุ่มบริการให้เลือก **งานรับส่งข้อมูล** และเลือกบริการที่ต้องการเป็น

#### บริการส่งข้อมูล ผู้ตรวจสอบ

#### ลงทะเบียน > ขั้นตอนที่ 2 / 6 - ขอสิทธิ์การใช้บริการ

| กลุ่มปริการ      | งานรับส่งข้อมูล 🔻          |   |
|------------------|----------------------------|---|
| บริการที่ต้องการ | บริการส่งข้อมูล ผู้ตรวจสอบ | • |

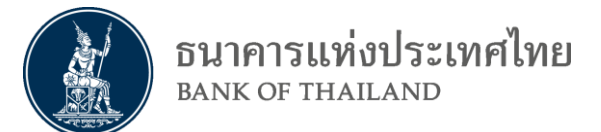

 1.1.9.2 กรอกข้อมูลสำหรับนิติบุคคล จะต้องกรอกเลขทะเบียนและชื่อนิติบุคคลให้ตรงกับใน หนังสือจดทะเบียน (หรือตามเลขประจำตัวผู้เสียภาษีอากร)

|                       | ข้อมูลนิดิบุคคล                                                                |
|-----------------------|--------------------------------------------------------------------------------|
| เอกสารยืนยันนิจิบุคคล | <ul> <li>เลขที่ประจำตัวผู้เสียภาษีอากร</li> <li>เลขทะเบียนนิติบุคคล</li> </ul> |
| เลขทะเบียนนิติบุคคล   |                                                                                |
| Issuer Country        | THAILAND                                                                       |
| ชื่อนิดิบุคคล         | ธ. จำกัด (มหาชน) * โลร์ชื่อเด้มตาแลนไฟสื่อรับรองการจดหาะเป็บน                  |

1.1.9.3 เลือกสิทธิ์ในการใช้บริการ และกด เพิ่มคำขอสิทธิ์การใช้บริการ

| สิทธิ์การใช้บริการ | <b>y</b><br><b>y</b> | ผู้จัดการสิทธิ์ (.<br>ส่งข้อมูลผู้ตรว:<br>ส่งข้อมูลผู้ตรว: | Administrator)<br>વ<br>વ (IT) |                         |   |              |  |
|--------------------|----------------------|------------------------------------------------------------|-------------------------------|-------------------------|---|--------------|--|
|                    | <                    | ย้อนกลับ                                                   | + เพิ่มคำ                     | าขอสิทธิ์การใช้บริการ ) | > | ดำเนินการต่อ |  |

1.1.9.4 ตรวจสอบข้อมูลและกดดำเนินการต่อ

| คำขอใช้บริการ                                                 | - บริการส่งข้อมูล ผู้ตรวจสอบ - รับมอบอำนาจทำแทนนิติบุคคล                                                            |
|---------------------------------------------------------------|----------------------------------------------------------------------------------------------------|
| เลขทะเบียนนิติบุคคล<br>ประเทศผู้ออกเอกสาร<br>ชื่อ ผู้มอบอำนาจ | 0107                                                                                                    |
| วันที่มีผลใช้งาน<br>สิทธิ์การใช้บริการ                        | 04 ตุลาคม 2560<br>ผู้จัดการสิทธิ์ (Administrator)<br>ส่งข้อมูลผู้ตรวจ<br>ส่งข้อมูลผู้ตรวจ (IT)<br>— ลบคำขอใช้บริการ |
| < ย้อนกลั                                                     | ับ > ดำเนินการต่อ                                                                                                   |

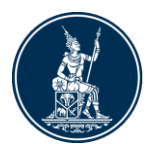

 1.1.9.5 หน้าตรวจสอบจะแสดงข้อมูลที่กรอกมาทั้งหมด โปรดตรวจสอบและกดรับรองก่อน กดส่งคำขอลงทะเบียนเพื่อดำเนินการต่อ

|                                                                                | ด้าขอไข้บริการ                                                                                           |
|--------------------------------------------------------------------------------|----------------------------------------------------------------------------------------------------|
| ชื่อผู้ใช้งาน                                                                  | spv_da_tester                                                                                            |
| ชื่อ - สกุล                                                                    | spvda tester                                                                                             |
|                                                                                | spvda tester                                                                                             |
| หมายเลขหนังสือเดินทาง                                                          | asdfg12345                                                                                               |
| ประเทศผู้ออกเอกสาร                                                             | ALBANIA                                                                                                  |
| อีเมล                                                                          | XXXXX :@bot.or.th                                                                                        |
| หมายเลขโทรศัพท์มือถือ                                                          | 1111                                                                                                    |
| หมายเลขโทรศัพท์ที่ทำงาน                                                        | 2222                                                                                                    |
| คำขอใช้บริการ                                                                  | - บริการส่งข้อมูล ผู้ตรวจสอบ - รับมอบอำนาจทำแทนนิดิบุคคล<br>กากการการการ                                 |
| คำขอใช้บริการ                                                                  | - บริการส่งข้อมูล ผู้ดรวจสอบ - รับมอบอำนาจทำแทนนิดิบุคคล                                                 |
| คำขอใช้บริการ<br>เลขทะเบียนนิดิบุคคล<br>ประเทศผ้ออกเอกสาร                      | - บริการส่งข้อมูล ผู้ดรวจสอบ - รับมอบอำนาจทำแทนนิติบุคคล<br>0000000000000<br>THAILAND                    |
| คำขอใข้บริการ<br>เลขทะเบียนนิติบุคคล<br>ประเทศผู้ออกเอกสาร<br>ชื่อ ผู้มอบอำนาจ | - บริการส่งข้อมูล ผู้ดรวจสอบ - รับมอบอำนาจทำแทนนิดิบุคคล<br>0000000000000<br>THAILAND<br>ธ.จำกัด (มหาชน) |

1.1.10 ระบบจะดำเนินการส่ง EMAIL เพื่อให้ยืนยันการลงทะเบียน ไปยัง EMAIL ที่ได้ ลงทะเบียนไว้ในข้อ 1.1.7

#### ลงทะเบียน > ขั้นตอนที่ 5 / 6 - ยืนยันการลงทะเบียน

ขณะนี้ ทางระบบได้รับคำขอหมายเลข 4826 เรียบร้อยแล้ว

กรุณาตรวจสอบอีเมลของท่าน (**napatsas@bot.or.th**) เพื่อยืนยันการลงทะเบียน

ถ้าหากท่านไม่ได้รับอีเมลเพื่อยืนยันคำขอ กรุณาติดต่อเจ้าหน้าที่ธนาคารแห่งประเทศไทยผ่านทาง เบอร์โทรศัพท์ หมายเลข 0 2283 5666 ในลำดับถัดไปกรุณาจัดเตรียมเอกสารเพื่อส่งธนาคารแห่งประเทศไทย

ดำเนินการต่อ

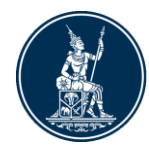

 1.1.11 ในขั้นต่อไประบบจะแสดงรายละเอียดการจัดเตรียมเอกสารประกอบคำขอใช้บริการที่ ผู้ใช้ต้องเตรียมเพื่อทำการส่งให้กับธนาคารแห่งประเทศไทย โดยหน้านี้จะแสดงอีกครั้ง เมื่อผู้ใช้ทำการยืนยัน EMAIL เรียบร้อยแล้วโดยจะกล่าวถึงในขั้นตอนถัดไป

| หน้าแรก      | ลงทะเบียน                                                           | จัดการสิทธิ์ใช้บริการ                                                                             | คำแนะนำและข้อกำหนด 👻                                                                                  |
|--------------|---------------------------------------------------------------------|---------------------------------------------------------------------------------------------------|----------------------------------------------------------------------------------------------------|
| ลงทะเบียน    | > ขั้นตอนที่ 6 / 6                                                  | - จัดเตรียมเอกสารประกอบคํ                                                                         | าขอใช้บริการ                                                                                          |
| เอกสารประ    | กอบคำขอใช้บริก                                                      | ารเลขที่ 5740 (ท่านสามารถ                                                                         | เดาวน์โหลดเอกสารประกอบคำขอใช้บริการ ตาม Link ด้านล่าง)                                                |
| เอกสารส์     | าหรับการ ลงทะเบียน <b>เ</b><br>สำเนาบัตรประจำตัวป:                  | <b>มริการทางอิเล็กทรอนิกส์ของธนา</b><br>ระชาชน หรือหนังสือเดินทาง หรือใบ                          | <b>คารแห่งประเทศไทย (BOT SecureNet)</b><br>เต่างด้าว ของผู้ลงทะเบียน (ลงลายมือชื่อรับรองสำเนาถูกต้อง) |
|              | สำเนา เอกสารการจดเ<br>สำหรับ <b>Test123</b><br>(ลงลายมือชื่อรับรองส | าะเบียน ( <b>หนังสือรับรองการมีสถาเ</b><br>่ำเนาตูกต้อง โดยผู้มีอำนาจกระทำก                       | <b>เภาพเป็นผู้เสียภาษีมูลค่าเพิ่ม</b> ออกโดย <b>กรมสรรพากร</b> )<br>กรแทน)                            |
| เอกสารส่     | าหรับการ ขอสิทธิ์ <b>บริก</b>                                       | การส่งข้อมูล ผู้ตรวจสอบ                                                                           |                                                                                                    |
| กรณี ก       | ระทำการแทนนิติบุคค                                                  | ล                                                                                                 |                                                                                                    |
| •            | หนังสือแต่งตั้งผู้จัดกา<br>หนังสือมอบฮำนาจกา                        | รสิทธิในบริการรับส่งข้อมูลสำหรับเ<br>รแต่งตั้งผู้จัดการสิทธิ บริการส่งข้อ                         | ผู้ตรวจสอบ<br>มูลสำหรับผู้ตรวจสอบ                                                                     |
| โปรดจัดเตรีย | มเอกสารข้างต้นให้คร                                                 | บถ้วนและส่งไปยังที่อยู่ ด้านล่างนี้                                                               |                                                                                                    |
|              |                                                                     | ทีมบริการเทคโนโลย์<br>ฝ่ายเทคโนโลยีสารส<br>ธนาคารแห่งประเทศ<br>273 ถนสามเสน แ<br>เขตพระนะครั้งเทพ | มีสารสนเทศ (งาน BOT SecureNet)<br>ชนเทศ<br>ไทย อาคาร 1 ขั้น 2 โซน 4<br>ขวงวัดสามพระยา<br>เขา 10200    |

ถ้าหากท่านยังไม่ได้ ยืนยันการลงทะเบียน กรุณาตรวจสอบ อีเมล ที่ใช่ในการลงทะเบียน

ในกรณีที่ท่านไม่ได้รับอีเมล กรุณาติดต่อเจ้าหน้าที่ธนาคารแห่งประเทศไทยได้ทาง 02-273-5666 หรือ ที่อยู่ข้างต้น

## 1.1.12 เมื่อผู้ใช้ได้รับ EMAIL ยืนยันให้ผู้ใช้กด Link ใน EMAIL เพื่อทำการยืนยัน EMAIL

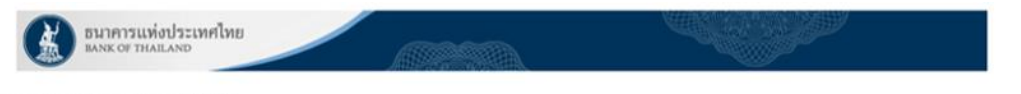

เรียน คุณ SPVDA TESTER XXXXX

ธนาคารแห่งประเทศไทยขอขอบคุณสำหรับการสมัครใช้ บริการทางอิเล็กทรอนิกส์ของธนาคารแห่งประเทศไทย (BOT SecureNET) เพื่อให้ธนาคารแห่งประเทศไทยสามารถ อนุมัติคำขอใช้บริการของท่านได้อย่างถูกต้องรวดเร็ว โปรดตำเนินการ ดังนี้

```
    ยืนยันการขอใช้บริการและอีเมลที่ท่านใช้ โดยการไปดา<mark>ร link</mark>
```

 ส่งเอกสารประกอบการขอใช้บริการมายังธนาคารแห่งประเทศไทยภายใน 29 ธันวาคม 2561 กรณีธนาคารแห่งประเทศไทยไม่ได้รับเอกสารในระยะเวลาที่กำหนด จะดำเนินการ ยกเล็กค่าขอใช้บริการ

หากท่านมีข้อสงสัยประการใด โปรคติดต่อ

ทีมบริการเทคโนโลอีสารสนเทศ (งานบริการทางอิเล็กทรอนิกส์) สำยเทคโนโลอีสารสนเทศ ธนาคารแห่งประเทศโทย อาคาร 1 ชิ้น 2 โซน 4 273 ถนนสามเสน แขวงวัดสามพระยา เขตทรระเคร กรุงเทพฯ 10200 โทร: 0 2283 5666 อัเมล: <u>ServiceD@bot.or.th</u>

ขอแสดงความนับถือ

ธนาคารแห่งประเทศไทย

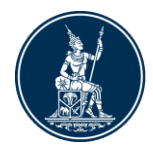

1.1.13 โดยLink จาก EMAIL จะมายังหน้ายืนยัน EMAIL ของระบบ จากนั้นผู้ใช้สามารถกดที่ ปุ่มจัดเตรียมเอกสาร เพื่อเข้าสู่หน้าแสดงรายละเอียดการจัดเตรียมเอกสารประกอบคำ ขอใช้บริการในข้อ 1.6.1 อีกครั้ง

| หน้าแรก        | ลงทะเบียน            | จัดการสิทธิ์ใช้บริการ          | คำแนะนำและข้อกำหนด 🕤 |
|----------------|----------------------|--------------------------------|----------------------|
| ลงทะเบียน >    | • ขั้นตอนที่ 5 / 6 · | - ยืนยันการลงทะเบียน           |                      |
| แจ้งผลกา       | เรลงทะเบียน          | ł                              |                      |
| ทางระบบได้รับก | ารยืนยันอีเมลผู้ขอลง | งทะเบียนเรียบร้อยแล้ว          |                      |
| ในสำดับถัดไปก  | รุณาจัดเดรียมเอกสาร  | เพื่อส่งมายังธนาคารแห่งประเทศไ | ไทย                  |
|                |                      |                                |                      |
|                |                      | > จัดเตรียมเอกสาร              |                      |

1.1.14 โดยผู้ใช้จะต้องทำการส่งเอกสารประกอบคำขอ มาที่ธนาคารแห่งประเทศไทย ภายใน เวลาที่กำหนดไว้ใน EMAIL

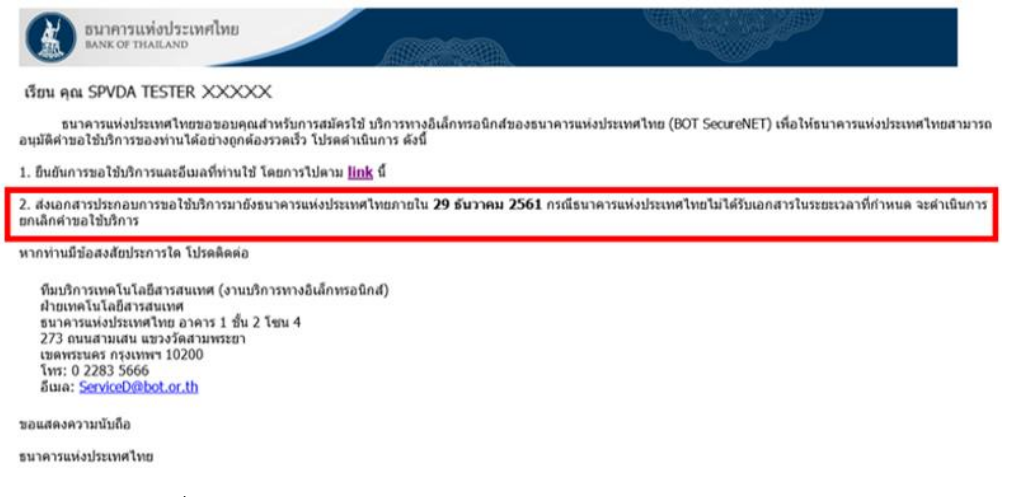

#### 1.1.15 เมื่อธนาคารแห่งประเทศไทยได้รับเอกสารจะทำการส่ง EMAIL ตอบรับไปหาผู้ใช้งาน เพื่อรอดำเนินการต่อไป

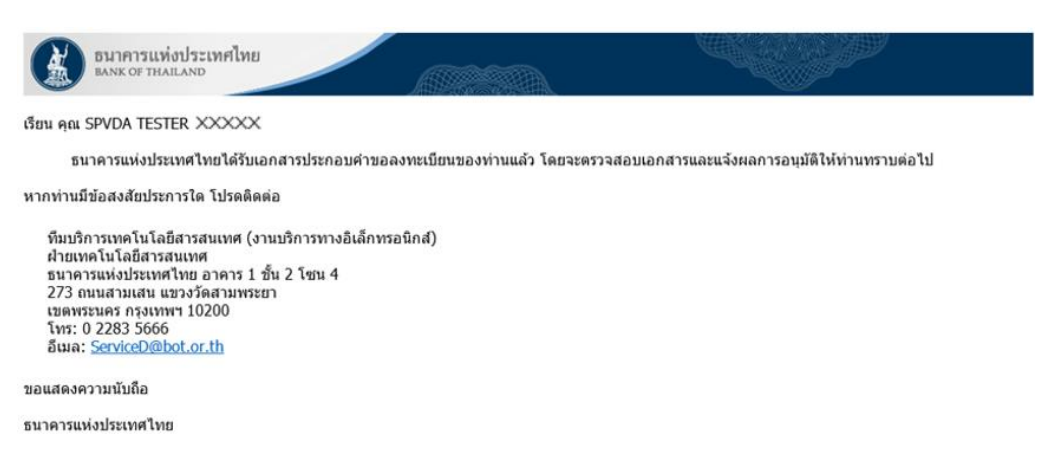

ธนาคารแห่งประเทศไทย <sup>BANK OF THAILAND</sup>

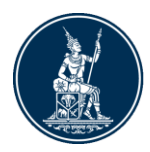

# 2. การจัดการสิทธิ์สำหรับผู้จัดการสิทธิ์แทนนิติบุคคล

- 2.1 กรณีผู้ปฏิบัติงานเป็นผู้ส่งคำขอเพื่อปฏิบัติงาน
  - 2.1.1 เข้าไปที่ website <u>https://iservice.bot.or.th/</u>
  - 2.1.2 เลือกที่ เพิ่ม / สมัครบริการ

| บริการ ยื่นคำขออนุญาต<br>ECARS-กม.ควบคุมฯ                                           | บริการแจ้งความประสงค์<br>เงินลงทุนในต่างประเทศ                                                                                                   | บริการส่งข้อมูลอัตราดอกเบี้ย<br><b>BIBOR</b>                                                                                                    |
|-------------------------------------------------------------------------------------|----------------------------------------------------------------------------------------------------|----------------------------------------------------------------------------------------------------|
| <u>เข้าระบบ</u><br>⊕เพิ่ม / สมัครบริการ                                             | <ul> <li><u>เข้าระบบ</u></li> <li>⊕<u>เพิ่ม / สมัครบริการ</u></li> <li>๑ เล่น</li> <li>๑ เล่น</li> <li>๑ เล่น</li> <li>๑ กักรัดสองสอง</li> </ul> | <ul> <li><u>เข้าระบบ</u></li> <li><u>เพิ่ม / สมัครบริการ</u></li> <li>เช่อ</li> <li>เช่อ</li> <li>เชื่อนโลการแล้กร</li> <li>(1) ร้อนสะและร่</li> <li>№ กิศกรณะสาย</li> </ul> |
| บริการส่งข้อมูล<br>DNS<br><ul> <li>เข้าระบบ</li> <li>⊕เท่ม / สมัครบริการ</li> </ul> | บริการส่งข้อมูล<br>ผู้ตรวจสอบ<br><ul> <li>เข้าระบบ</li> <li>⊕เพิ่ม / สมัครบริการ</li> </ul>                                                      |                                                                                                    |
| 2.1.3 เลือก เพิ่ม / ลดสิ                                                            | ทธิ์                                                                                                    |                                                                                                    |
|                                                                                     |                                                                                                    | ประชาชนทั่วไป และนิติบุคคล<br>e-Application, BIBOR เป็                                                                                                    |
| โพิ่ม/ลด สิทธิ์<br>ข้อง                                                             | 2                                                                                                    | เพิ่ม/ลด สิทธิ์<br>ทากมีบัญชี SecureNET สำห<br>สิทธิ์การใช้งานให้บัญชีนั้น เช่น<br>ในองค์กร                                                                                  |
| <ul> <li>โพิ่มบริการ</li> </ul>                                                     |                                                                                                    | เพิ่มบริการ<br>พระนี้รักสี () พระ สำน                                                                                                    |

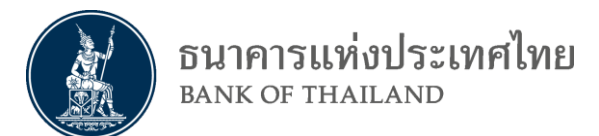

#### 2.1.4 ทำการใส่ Username และ Password เพื่อเข้าสู่ระบบ

| ชื่อที่ใช้เข้าระบบ | spvda_tester_xxxxxxxxxxxxxxxxx |
|--------------------|--------------------------------|
| รหัสผ่าน           | •••••                          |
|                    | 1975 75 74 191                 |

#### 2.1.5 เลือกรายการคำขอรออนุมัติ

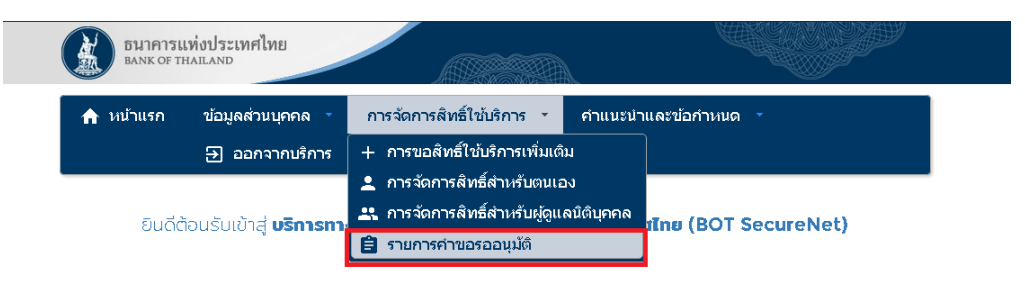

#### 2.1.6 เลือกผู้ใช้งานที่ต้องการอนุมัติ

#### รายการคำขอรออนุมัติ Show 10 ' entries Search: หมายเลข เวลาสร้าง ชื่อผู้ใช้งาน (login) ชื่อภานาไหย ชื่อภาษาอังกฤษ สถานะค่าขอ ค่าขอ ศ้าขอ รอตรวจเอกสารสิทธิ์ระบบ 4 ต.ศ. 2560 spydatesterx spvdatester ×× 4824 spvda\_tester\_ งาน 15:09:08 รอต 4818 svpda\_tester\_× SPVDA TESTER x0000 SPVDA TESTER >>> งาน 13:52:33 รอตรวจเอกสารสิทธิ์ระบบ 4 ต.ค. 2560 4814 spvda\_sender spvda sender spvda sender 10:08:30 งาน รอตรวจเอกสารสีหาธิ์ระบบ 2 ต.ศ. 2560 4810 datasender\_spvda data sender data sender 3714 15:52:14 เวลาสร้าง หมายเลข ชื่อผู้ใช้งาน (login) ชื่อภาษาไทย ชื่อภาษาอังกฤษ สถานะคำขอ ค่าขอ ค่าขอ First Previous 1 Next Last Showing 1 to 4 of 4 entries

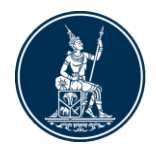

# 2.1.7 เลือกคำขอที่ต้องการอนุมัติ และกด ส่งผลการพิจารณา

| 00000000000000                                     |                                                                                                  |                                                                              |                                                                                                    |                                      |                                 |      |
|----------------------------------------------------|--------------------------------------------------------------------------------------------------|------------------------------------------------------------------------------|----------------------------------------------------------------------------------------------------|--------------------------------------|---------------------------------|------|
|                                                    | หมายเลขคำขอ<br>สถานะคำขอ                                                                         | <b>4824</b><br>รอตรวจเอกสารสิทธิ์ระบบงาน                                     | ı                                                                                                  |                                      |                                 |      |
| อมูลผู้รับมอบอำ                                    | นาอ                                                                                              |                                                                              |                                                                                                    |                                      |                                 |      |
| ซี่อ-นา                                            | อ-นามสกุล (ทาษาไทย)<br>ามสกุล (ทาษาอังกฤษ)<br>ชื่อผู้ใช้งาน (login)                              | spydatester X00000<br>spydatester X00000<br>spyda_tester_X00000              |                                                                                                    |                                      |                                 |      |
|                                                    |                                                                                                  |                                                                              |                                                                                                    |                                      |                                 |      |
| าขอใช้บริการ - เ                                   | บริการส่งข้อมูล ผู้ตรวจ                                                                          | aau - XXXXXXXXXXXXX PUBL                                                     | IC COMPANY LIMITE                                                                                  | D                                    |                                 |      |
| าขอใช้บริการ - เ                                   | บริการส่งข้อมูล ผู้ตรวจ<br>ระบบงาน<br>ดำเนินการแทน                                               | สอบ - X00000000X PUBL<br>บริการส่งข้อมูล ผู้ตรวจสอบ<br>X000000000X PUBLIC C  | IC COMPANY LIMITE                                                                                  | D                                    |                                 |      |
| าขอใช้บริการ - เ<br>ประเภทคำขอ                     | บริการส่งข้อมูล ผู้ตรวจ<br>ระบบงาน<br>ดำเนินการแกน<br>รายสะเฉียดกำมอ                             | สอบ XXXXXXXXXXXXXXXXXXXXXXXXXXXXXXXXXXXX                                     | IC COMPANY LIMITE<br>IOMPANY LIMITED<br>วันที่มีผลใช้งาน -                                         | D<br>наг                             | ารพิจารณา                       |      |
| าขอใช้บริการ - เ<br>ประเภทคำมอ                     | บริการส่งข้อมูล ผู้ตรวจ.<br>ระบบงาน<br>ดำเนินการแทน<br>รายละเฉียดกำขอ                            | สอบ X00000000 PUBL<br>บริการส่งข้อมูล ผู้ตรวจสอบ<br>X0000000000 PUBLIC C     | ic company limite<br>iompany limited<br>วันที่มีผลใช้งาน -                                         | D<br>ная<br>оцло •                   | <b>ารพิจารณา</b><br>● ไม่อนุ    | ເມັຕ |
| าขอใช้บริการ - เ<br><b>ประเภทกำพอ</b><br>ขอ สิทธิ์ | บริการส่งข้อมูล ผู้ตรวจ<br>ระบบงาน<br>ดำเนินการแทน<br><b>รายละเอียดท่ามจ</b><br>ส่งข้อมูลผู้ตรวจ | สอบ - X00000000X PUBL<br>บริการส่งข้อมูล ผู้ตรวจสอบ<br>X0000000000X PUBLIC C | iC COMPANY LIMITE<br>iOMPANY LIMITED<br>วันที่มีหลใช้งาน -<br>04 ตุลาคม 2560<br>ถึง<br>< ไม่ระบุ > | D<br>нан<br>Эцис<br>()<br>Эцис<br>() | ารพิจารณา<br>โป่อน<br>1 👝 ไป่อเ | נים  |

# 2.1.8 เมื่ออนุมัติเสร็จสิ้น จะแสดงผลดังภาพ

|            | ระบบงาน<br>ดำเนินการแทน | บริการส่งข้อมูล ผู้ตรวจสอบ<br>xxxxxxxxxxx PUBLIC COMPANY LIMITED |                                        |
|------------|-------------------------|------------------------------------------------------------------|----------------------------------------|
| ไระเภทกำบอ | รายละเอียดกำบอ          | วันที่มีผลใช้งาน —                                               | ผลการพิจารณา<br>● อนุมัติ ● ไม่อนุมัติ |
| ขอ สิทธิ์  | ส่งข้อมูลผู้ตรวจ        | 04 ตุลาคม 2560<br>ตั้ง<br>< ไม่ระบุ >                            | ໄດ້ຮັບອນຸນັຕົແລ້ວ                      |
| ขอ สิทธิ์  | ส่งข้อมูลผู้ตรวจ (IT)   | 04 ตุลาคม 2560<br>ตั้ง<br>< ไม่ระบ >                             | ได้รับอนุมัติแล้ว                      |

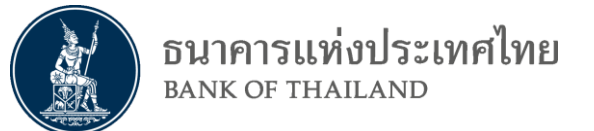

## 2.2 กรณีผู้จัดการสิทธิ์แทนนิติบุคคลเป็นคนให้สิทธิ์ผู้ปฏิบัติงาน

2.2.1 ในหน้าจัดการสิทธิ์ เลือก การจัดการสิทธิ์สำหรับผู้ดูแลนิติบุคคล

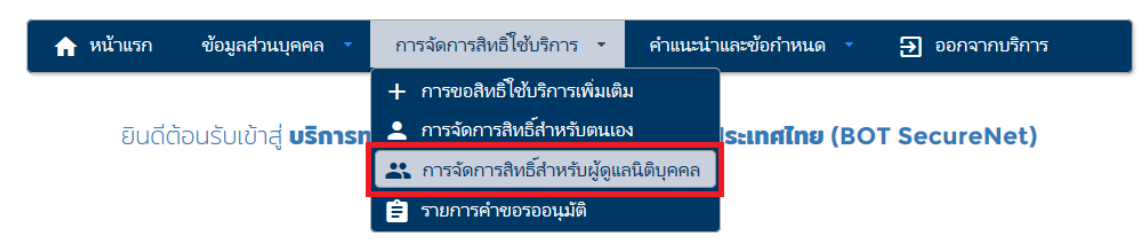

#### 2.2.2 เลือก บริการส่งข้อมูล ผู้ตรวจสอบ

| 🏫 หน้าแรก | ข้อมูลส่วนบุคคล 🔹   | การจัดการสิทธิ์ใช้บริการ 🔹 | คำแนะนำและข้อกำหนด 🔹 | ∋ ออกจากบริการ |
|-----------|---------------------|----------------------------|----------------------|----------------|
| บริการ    | (DMS) Data Acq      | uisition                   |                      |                |
|           | บริการส่งข้อมูล ผู้ | ุตรวจสอบ                   |                      |                |

#### 2.2.3 เลือกผู้ใช้งานที่ต้องการมอบสิทธิ์ให้

| 🏫 หน้าแรก                  | ข้อมูลส่วนบุค | าล 🍷         | การจัดการสิทธิ์ไข้บริการ | - | คำแนะนำและข้อกำหนด | • | ออกจากบริการ |
|----------------------------|---------------|--------------|--------------------------|---|--------------------|---|--------------|
| บริการ                     | (DMS) D       | ata Acqu     | isition                  |   |                    |   |              |
|                            | บริการส่ง     | งข้อมูล ผู้เ | ตรวจสอบ                  |   |                    |   |              |
| <del>ผู้มอบอำนาจ</del> (De | legators)     | xxxx         | 🗙 จำกัด (มหาชน)          |   |                    |   |              |

| Show 10 v entries           | Search:             |
|-----------------------------|---------------------|
| ชื่อ - สกุล 🄺               | ซื่อผู้ใช้งาน 🔶     |
| data sender                 | datasender_spvda    |
| dms d2                      | dms_d2              |
| SPVDA TESTER XXXXX          | svpda_tester_xxxxx  |
| spvdatester xxxxx           | spvda_tester_xxxxxx |
| *****                       | spva_test7          |
| ****                        | tisco_kampholk      |
| *****                       | spvda_test03        |
| ****                        | spvda_test04        |
| ×>>>>>                      | spvda_test05        |
| Showing 1 to 9 of 9 entries | Previous Next       |

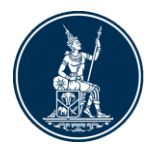

#### 2.2.4 เลือกสิทธิ์ที่ต้องการจะมอบให้ และเลือก ปรับปรุงสิทธิ์

| 🏫 หน้าแรก ข้อมูล                | ส่วนบุคคล 🔹 การจัดการสิทธิ์ใช้บริการ 🔹 คำแนะนำและข้อกำหนด 🎽 🔁 ออกจากบริการ                                         |
|---------------------------------|----------------------------------------------------------------------------------------------------|
| ชื่อ - นามสกุล<br>ชื่อผู้ใช้งาน | data sender<br>datasender_spvda                                                                                    |
| ระบบงาน<br>ดำเนินการแทน         | บริการส่งข้อมูล ผู้ตรวจสอบ<br>๖๖๑๖๖ จำกัด (มหาชน)                                                                  |
| ਰੋਸਤੇ<br>ਹ                      | <ul> <li>☑ ผู้จัดการสิทธิ์ (Administrator)</li> <li>☑ ส่งข้อมูลผู้ตรวจ</li> <li>☑ ส่งข้อมูลผู้ตรวจ (IT)</li> </ul> |
|                                 | < เริ่มดันโหม่                                                                                                    |

2.2.5 ตรวจสอบความถูกต้อง ก่อนเลือก ดำเนินการต่อ และกดตกลงเมื่อมี pop up ขึ้นมา ถาม

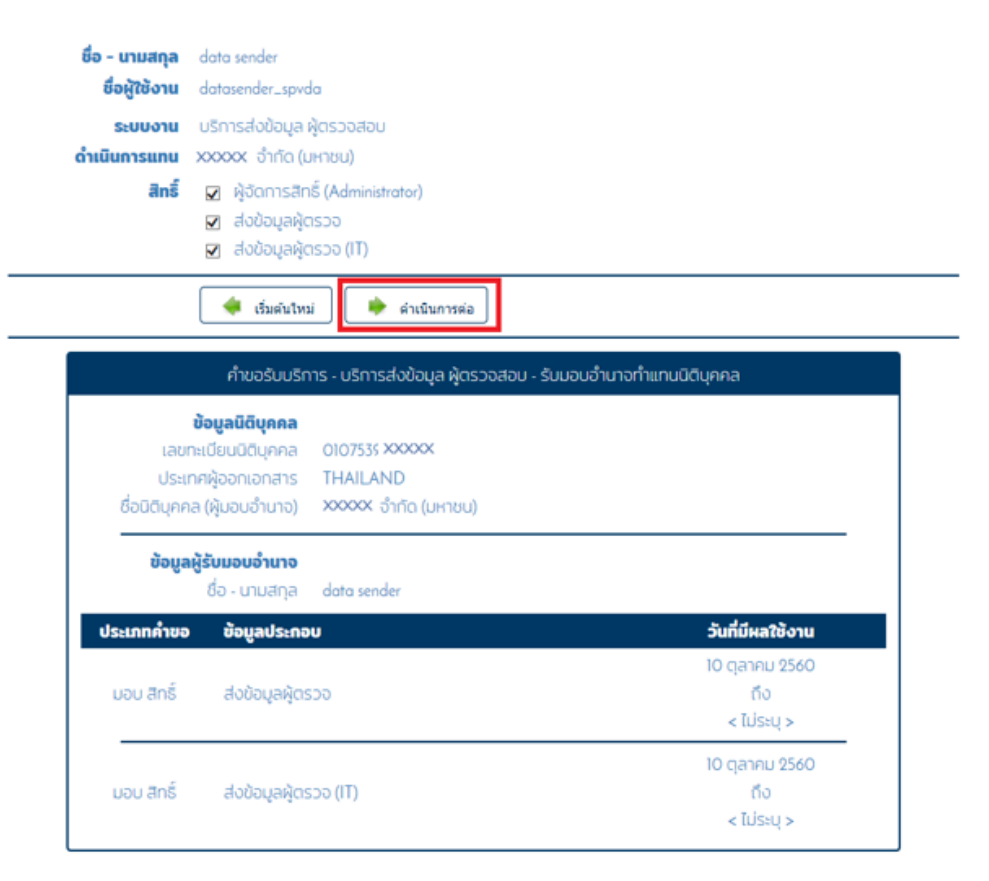

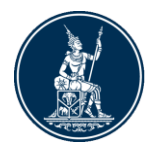

## 2.2.6 รับรองข้อมูลถูกต้องและเลือกดำเนินการต่อ

| 🏫 หน้าแรก     | ข้อมูลส่วนบุค   | าคล 👻       | การจัดการสิทย่  | ธิ์ใช้บริการ 🔹  | 1       | คำแนะนำและจ | ข้อกำหนด    | •     | ออกจากบริการ   |   |
|---------------|-----------------|-------------|-----------------|-----------------|---------|-------------|-------------|-------|----------------|---|
| ตรวจสอบรา     | ายละเอียดคำขอ   | รับบริการ   |                 |                 |         |             |             |       |                |   |
|               | คำเ             | ขอรับบริการ | - ระบบงานส่ง    | ข้อมูลผู้ตรวจส  | 10U -   | รับมอบอำนาง | จทำแทนนิดิน | ุเคคล |                |   |
| ນ້ອມູ         | ລ ຜູ້ມອບວຳນາຈ   | XXXXXX ü    | ำกัด (มหาชน)    |                 |         |             |             |       |                | ~ |
| ນ້ວມູລ ຢູ່    | ຸ່ຣັບມອບອຳນາຈ   | data send   | ler             |                 |         |             |             |       |                | ~ |
| ประเภท        |                 | ข้อมูลประ   | กอบ             |                 | _       |             |             |       |                |   |
| มอบ สิทธิ์    | ส่งข้อมูลผู้    | ุดรวจ       |                 |                 |         |             |             |       |                |   |
| มอบ สิทธิ์    | ส่งข้อมูลผู้    | iasวจ (IT)  |                 |                 |         |             |             |       |                |   |
|               |                 | 🛃 ປ້າທເວັ   | ภาขอรับรองว่าข้ | อความข้างต้นเข่ | ป็นจริง | งทุกประการ  |             |       |                |   |
|               |                 | < ย้อนก     | เล้บ   > ด่     | ำเนินการต่อ     | 1       |             |             |       |                |   |
| 2.2.7         | เลือกดำเ        | เนินการ     | รัต่อ           |                 |         |             |             |       |                |   |
| 🔒 หน้าแรก     | ข้อมูลส่วนบุค   | คล 🝷        | การจัดการสิทเ   | ธิ์ใช้บริการ 🔻  | _       | คำแนะนำและ  | ข้อกำหนด    | •     | → ออกจากบริการ |   |
|               |                 |             |                 |                 |         |             |             |       |                |   |
| ขณะนี้ ทางระบ | มได้รับคำขอหมาย | มลข 4843 เ  | รียบร้อยแล้ว    |                 |         |             |             |       |                |   |

#### 2.2.8 สังเกตหมายเลขคำขอ

> ดำเนินการต่อ

เอกสารประกอบคำขอใช้บริการเลขที<mark>่ 4843 (</mark>ท่านสามารถดาวน์โหลดเอกสารประกอบคำขอใช้บริการ ตาม Link ด้าน ล่าง)

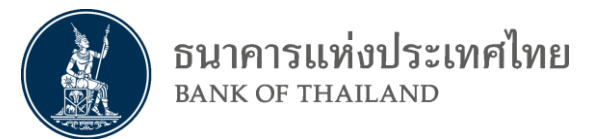

# 2.2.9 ที่เมนู การจัดการสิทธิ์ใช้บริการ เลือกรายการคำขอรออนุมัติ

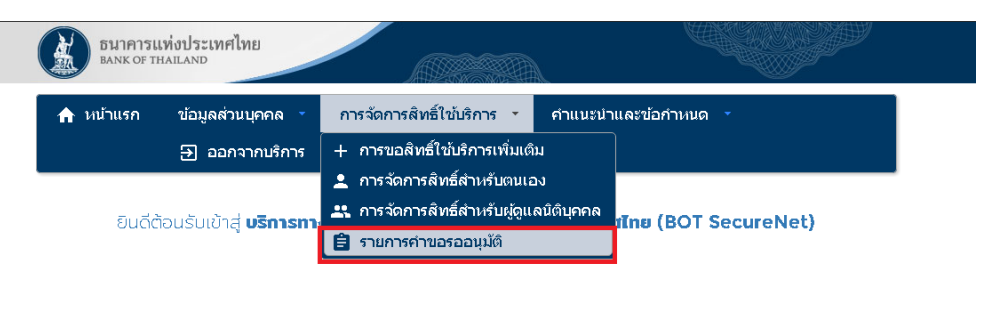

## 2.2.10 เลือกรายการคำขอที่ให้สิทธ์ไว้ (สามารถดูได้จากเลขที่คำขอว่าเป็นอันเดียวกันหรือไม่)

| 🔒 หน้าแ                          | รก ข้อมูลส่วนบุคคล       | • การจัดการสิ | ทธิ์ใช้บริการ คำแนะนำและ | ข้อกำหนด | 🔹 🔁 ออกจากเ                   | บริการ                      |  |  |  |  |
|----------------------------------|--------------------------|---------------|--------------------------|----------|-------------------------------|-----------------------------|--|--|--|--|
| รายการคำขอรออนุมัติ              |                          |               |                          |          |                               |                             |  |  |  |  |
| Show 10 v entries Search:        |                          |               |                          |          |                               |                             |  |  |  |  |
| หมาย<br>เลขคำ <sub>▼</sub><br>ขอ | ชื่อผู้ใช้งาน (login)  🍦 | ชื่อภาษาไทย   | 🔷 ชื่อภาษาอังกฤษ         | \$       | สถานะคำขอ 🔶                   | เวลาสร้าง<br>คำขอ           |  |  |  |  |
| 4843                             | datasender_spvda         | data sender   | data sender              |          | รอตรวจเอกสารสิทธิ์ระบบ<br>งาน | 10 ต.ค.<br>2560<br>18:44:13 |  |  |  |  |
| 4811                             | datasender_spvda         | data sender   | data sender              |          | รอตรวจเอกสารสิทธิ์ระบบ<br>งาน | 2 m.m.<br>2560<br>16:50:53  |  |  |  |  |
| 4800                             | datasender               | Data Sender   | Data Sender              |          | รอตรวจเอกสารสิทธิ์ระบบ<br>งาน | 27 ก.ย.<br>2560<br>16:45:26 |  |  |  |  |
| 4782                             | dms_d2                   | dms d2        | dms d2                   |          | รอตรวจเอกสารสิทธิ์ระบบ<br>งาน | 21 ก.ย.<br>2560<br>14:53:08 |  |  |  |  |
| 4781                             | dms_d2                   | dms d2        | dms d2                   |          | รอตรวจเอกสารสิทธิ์ระบบ<br>งาน | 21 ก.ย.<br>2560<br>10:49:13 |  |  |  |  |
| หมาย<br>เลขดำ<br>ขอ              | ซื่อผู้ใช้งาน (login)    | ชื่อภาษาไทย   | ชื่อภาษาอังกฤษ           |          | สถานะคำขอ                     | เวลาสร้าง<br>ค่าขอ          |  |  |  |  |
| Showing                          | 1 to 5 of 5 entries      | 1             |                          | First    | Previous 1 N                  | ext Last                    |  |  |  |  |

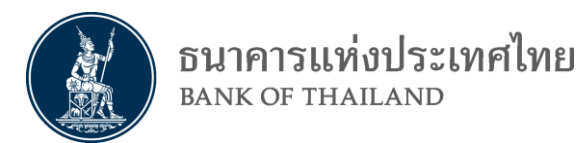

## 2.2.11 เลือกว่าจะต้องการอนุมัติหรือไม่ และเลือกส่งผลพิจารณา

|            | ระบบงาน บริการส่งข้อมูล ผู้ตรวจสอบ<br>ดำเนินการแทน XXXXX จำกัด (มหาชน) |                                      |                  |                         |
|------------|------------------------------------------------------------------------|--------------------------------------|------------------|-------------------------|
| ระเภทคำขอ  | รายละเอียดค่ายอ                                                        | วันที่มีผลใช้งาน                     | หลการ<br>อนุมัติ | พิจารณา<br>💿 ไม่อนุบัติ |
| มอบ สิทธิ์ | ส่งข้อมูลผู้ตรวจ                                                       | 10 ตุลาคม 2560<br>ถึง<br>< ไม่ระบุ > | © ouùă           | ο Ιύοιμα                |
| มอบ สิทธิ์ | ส่งข้อมูลผู้ตรวจ (IT)                                                  | 10 ตุลาคม 2560<br>ถึง<br>< ไม่ระบุ > | 🖲 ອບຸ່ມດີ        | ο Ιύοιμα                |

# 2.2.12 เมื่ออนุมัติเสร็จสิ้น จะแสดงผลดังภาพ

|            | ระบบงาน<br>ดำเนินการแทน | บริการส่งข้อมูล ผู้ตรวจสอบ<br>xxxxxx จำกัด (มหาชน) |                                      |           |              |
|------------|-------------------------|----------------------------------------------------|--------------------------------------|-----------|--------------|
| le         | รายา เรียง ร้ายา        |                                                    | 5                                    | капт      | รพิจารณา     |
| 00         | 2 10451000111100        |                                                    | Julionatoo lu                        | 😑 อนุมัติ | 👝 ໄມ່ອນຸນັຕິ |
| มอบ สิทธิ์ | ส่งข้อมูลผู้ตรวจ        |                                                    | 10 ตุลาคม 2560<br>ถึง<br>< ไม่ระบุ > | ໄດ້ຮັບ    | อนุมัติแล้ว  |
| มอบ สิทธิ์ | ส่งข้อมูลผู้ตรวจ (IT)   |                                                    | 10 ตุลาคม 2560<br>ถึง<br>< ไม่ระบ >  | ໄດ້ຮັບ    | อนุมัติแล้ว  |

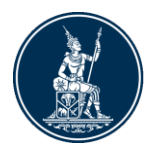

# 3. <u>การใช้งานบริการส่งข้อมูลเพื่อการตรวจสอบ</u>

- 3.1 การส่งข้อมูลเพื่อทำการตรวจสอบ
  - 3.1.1 เข้า website <u>https://iservice.bot.or.th/</u>
  - 3.1.2 เลือกเข้าระบบ

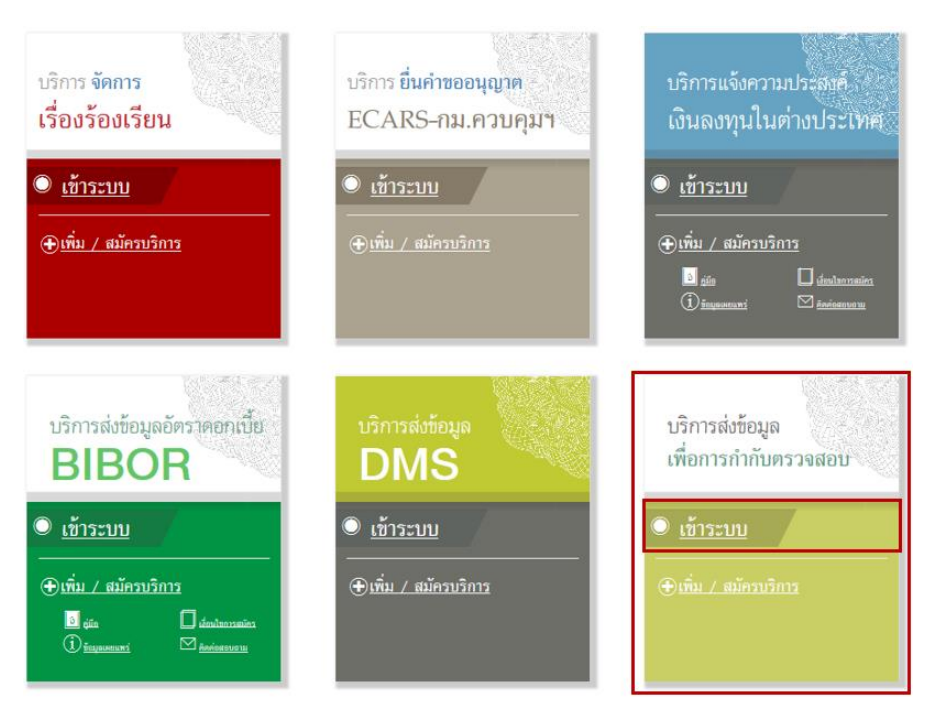

3.1.3 ใส่ username และ password และเลือกเข้าสู่ระบบ

| <mark>เ</mark> ข้าสู่ระบบ |                                       |
|---------------------------|---------------------------------------|
| ชื่อที่ใช้เข้าระบบ        | spvda_tester_xxxxxx                   |
| รหัสผ่าน                  | •••••                                 |
|                           | เข้าสู่ระบบ                           |
| 🗒 ลงทะเบียนใหม่ 🕜 ลืมร่   | ชื่อผู้ใช้งาน 🕜 ลึมรหัสผ่าน < คำแนะนำ |

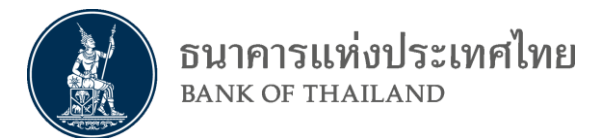

3.1.4 ให้ผู้ใช้กดที่ปุ่มบริการส่งข้อมูลเพื่อการกำกับตรวจสอบ

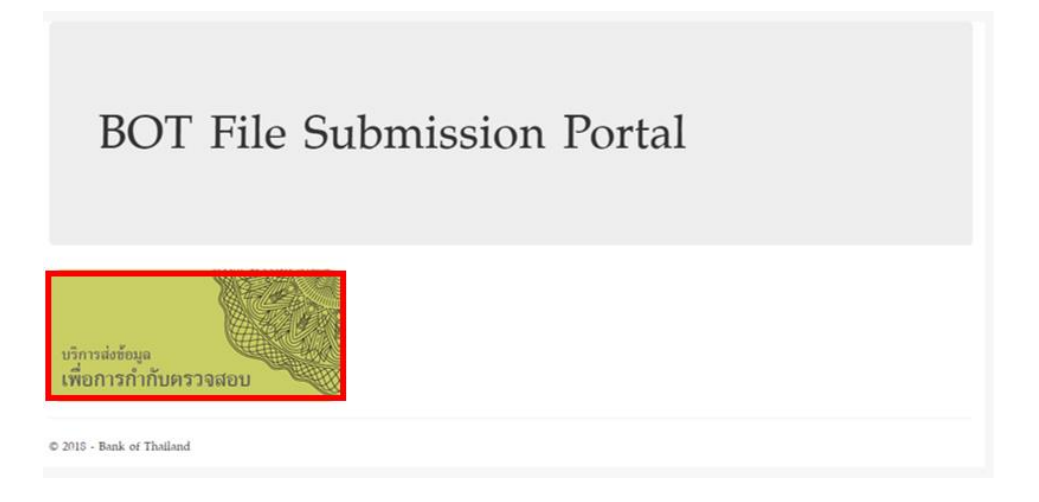

 3.1.5 ที่หน้าส่งข้อมูล เลือกสถาบันการเงิน(แสดงเฉพาะสถาบันการเงินที่ผู้ใช้มีสิทธิ) และ โฟลเดอร์ข้อมูลปลายทางให้ถูกต้อง

| บริการส่งข้อมูลเพื่อการกำกับตรวจสอบ : File Workspace |                            |                             |                 |               |  |
|------------------------------------------------------|----------------------------|-----------------------------|-----------------|---------------|--|
| Provider 010                                         | 111111111111 : บริษัท Test | ~                           |                 |               |  |
| Folder 0101                                          | 111111111111\SPVDA\        |                             | 1 Upload File   |               |  |
| - III SPVDA                                          |                            | 📄 File Name                 | 🔺 🧃 File Size 🔶 | 📰 File Date 🔶 |  |
| 🛺 Onsite IT                                          |                            | No file in 1                | repository      |               |  |
|                                                      |                            | Showing 0 to 0 of 0 entries |                 |               |  |
|                                                      |                            |                             |                 |               |  |

3.1.6 ผู้ใช้สามารถคลิกขวาที่ โฟลเดอร์ปลายทางเพื่อสร้าง หรือแก้ไขโฟล์เดอร์ปลายทาง

| ริการส่งข้อมูล | เพื่อการกำกับตรวจ                       | จสอบ : File Workspace       |                       |                 |               |
|----------------|-----------------------------------------|-----------------------------|-----------------------|-----------------|---------------|
| Provider       | 010111111111111111111111111111111111111 | ริษัท Test                  | ~                     |                 |               |
| Folder         | 0101111111111111SP                      | VDA\Onsite\Test2            | t v                   | pload File      |               |
| - 🕼 SPVDA      |                                         | File Name                   | *                     | (i) File Size 🔶 | 🔢 File Date 🔶 |
| 🛺 Test2        | ranto Folder                            |                             | No file in repository |                 |               |
| R              | ename Folder                            | Showing 0 to 0 of 0 entries |                       |                 |               |
| D              | elete Folder                            |                             |                       |                 |               |

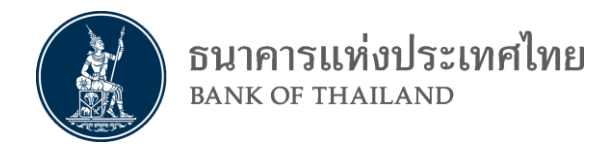

3.1.7 ในหน้าส่งข้อมูลผู้ใช้สามารถคลิกที่ปุ่ม Upload File เพื่อทำการส่งไฟล์เข้าสู่โฟล์เดอร์ ปลายทาง

| บริการส่งข้อมูลเา้     | พื่อการกำกับตรวจสอบ           | : File Workspace            |                               |   |
|------------------------|-------------------------------|-----------------------------|-------------------------------|---|
| Provider               | 010111111111111 : บริษัท Test |                             | ~                             |   |
| Folder                 | 010111111111111\SPVDA\On      | site\Test2                  | 1 Upload File                 |   |
| - III SPVDA            |                               | File Name                   | * (j) File Size 💠 📰 File Date | ¢ |
| 💭 Test2<br>🎧 Onsite IT |                               |                             | No file in repository         |   |
|                        |                               | Showing 0 to 0 of 0 entries |                               |   |
|                        |                               |                             |                               |   |

3.1.8 ในการส่งไฟล์ผู้ใช้สามารถค้นหาไฟล์โดยคลิกที่ปุ่ม Attach File และทำการกรอกที่อยู่ อีเมล์ เพื่อให้ระบบส่งรายละเอียดการส่งไฟล์ให้แก่ผู้ใช้

| UPLOAD TO : 01011 | 111111111\SPVDA\Onsite\Test2 | × |
|-------------------|------------------------------|---|
| Email To          | Enter Email To               |   |
| CC To             | Enter Email CC               |   |
| Comment           |                              |   |
| Enter Comment     |                              |   |
| 📄 Attach File     |                              |   |
|                   | Close Uploa                  | d |

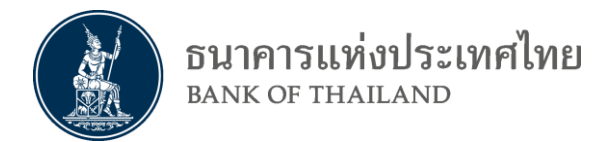

# 3.1.9 เมื่อเสร็จสิ้นการเลือกไฟล์แล้ว คลิกที่ Upload เพื่อส่งไฟล์

| UPLOAD TO : 01 | 01111111111111\SPVDA\Onsit | te\Test2    | ×            |
|----------------|----------------------------|-------------|--------------|
| Email To       | @bot.or.th                 |             | ~            |
| CC To          | Enter Email CC             |             |              |
| Comment        |                            |             |              |
| test           |                            |             | ~            |
|                |                            |             |              |
| 🖹 Attach File  |                            |             |              |
| 1 Te           | est.txt                    | 27.00 Bytes | Ŵ            |
|                |                            |             | Close Upload |

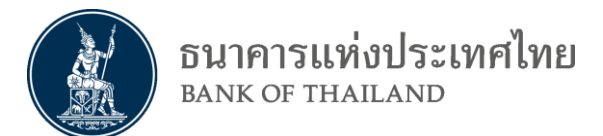

# 3.1.10 เมื่อส่งไฟล์สำเร็จจะขึ้น Process 100% ให้ผู้ใช้ทำการปิดหน้าต่างเพื่อกลับสู่หน้าส่ง ข้อมูล

| UPLOAD TO : 01011    | 11111111111\SPVDA\Onsite | e\Test2     |   | ×                |
|----------------------|--------------------------|-------------|---|------------------|
| Email To             | al@bot.or.th             |             |   | ✓                |
| CC To                | Enter Email CC           |             |   |                  |
| Comment              |                          |             |   |                  |
| test                 |                          |             |   | ~                |
|                      |                          |             |   | li.              |
| 📄 Attach File        |                          |             |   |                  |
| Upload Compl         | eted.                    |             |   |                  |
| You can view history | in activity log.         |             |   |                  |
| 1 Test.b             | 100%                     | 27.00 Bytes | Ø | Ī                |
|                      |                          |             |   | X Close 1 Upload |

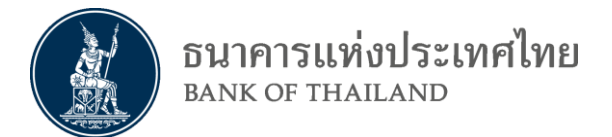

## 3.2 การเรียกดูผลการส่งข้อมูลเพื่อการตรวจสอบ (Data Submission Log)

3.2.1 เลือกปุ่ม SPVDA: Activity Log ที่อยู่ด้านบนขวาของหน้าจอ

| 🔬 ธนาคารแห่งประเทศไทย |                                                    | Home SPVDA : File Workspace SPVDA : Activity Log dims d2 🔻 |
|-----------------------|----------------------------------------------------|------------------------------------------------------------|
|                       | บริการส่งข้อมูลเพื่อการกำกับครวจสอบ : Activity Log |                                                            |
|                       | Provider กรุณาเลือกสองบันการเงิน                   |                                                            |
|                       | Folder/File                                        | User                                                       |
|                       | Action กรุณาเมือก 🗸                                | To                                                         |
|                       | Q Search (B) Reset                                 |                                                            |
|                       |                                                    |                                                            |
|                       | © 2020 - Bank of Thatland                          |                                                            |

- 3.2.2 สามารถเลือก Filter ต่างๆ ได้ โดยสามารถเลือกทั้งหมด หรือบางส่วนได้ (ถ้า Field ไหนไม่ได้เลือกไว้ ระบบก็จะไม่ทำการ Filter field นั้น)
- 3.2.3 กด Search เมื่อเลือก filter เสร็จสิ้น

| Provider         | กรุณาเลือกสถาบันการเงิน |              | ~     |  |
|------------------|-------------------------|--------------|-------|--|
| Folder/File      |                         |              | User  |  |
| Action กรุณาเลือ | าก                      | ✓ From       | ш То  |  |
|                  |                         | Q Search (R) | Reset |  |

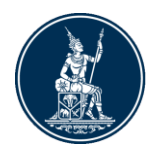

## 3.2.4 ผลการค้นหาจะปรากฏด้านล่าง โดยผลการค้นหาจะเรียงตามวันที่ส่ง หรือ Timestamp

| # 🔻       | User 🔶               | Provider 🔶                     | Action 🔶         | Folder 🔶                            | File 🔶                                                                                                    | Date 🔶                 |
|-----------|----------------------|--------------------------------|------------------|-------------------------------------|----------------------------------------------------------------------------------------------------|------------------------|
| 2302      | dms_d2               | 0101111111111111 : บริษัท Test | Upload<br>File   | 0101111111111111SPVDA\Onsite\Test2\ | Test.txt                                                                                                    | 2020-07-31<br>18:00:08 |
| 2301      | dms_d2               | 0101111111111111 : บริษัท Test | Create<br>Folder | 010111111111111SPVDA\Onsite\Test2   |                                                                                                    | 2020-07-31<br>17:47:53 |
| 2300      | dms_d2               | 0101111111111111 : บริษัท Test | Upload<br>File   | 010111111111111SPVDA\Onsite IT\     | 2562คู่มือการใช้งานระบบบริการส่งข้อมูลเพ <sup>5</sup> ่อการกำกับ<br>ทรวจสอบ_สำหรับสถาบันการเงิน_V 1.2.pdf                                          | 2020-07-09<br>16:31:53 |
| 2299      | dms_d2               | 0101111111111111 : บริษัท Test | Upload<br>File   | 010111111111111SPVDA\Onsite IT\     | User Manual สำหรับทคลอบระบบบริการส่งข้อมูล<br>เพื่อการทรวจสอบ สง. 20180424docx.docx                                                                | 2020-07-09<br>15:59:09 |
| 2298      | dms_d2               | 0101111111111111 : บริษัท Test | Upload<br>File   | 01011111111111SPVDA\Onsite\         | User Manual สำหรับทคลอบระบบบริการส่งข้อมูล<br>เพื่อการทรวจสอบ สง. 20180424docx.docx                                                                | 2020-07-09<br>15:56:44 |
| 2297      | dms_d2               | 0101111111111111 : บริษัท Test | Upload<br>File   | 01011111111111SPVDA\Onsite\         | 2562คู่มือการใช้งานระบบบริการส่งข้อมูลเพ <sup>5</sup> อการกำกับ<br>ตรวจสอบ_สำหรับสถาบันการเงิน_V 1.2.pdf                                           | 2020-07-09<br>15:07:04 |
| 2296      | dms_d2               | 0101111111111111 : บริษัท Test | Upload<br>File   | 01011111111111SPVDA\Onsite\         | User Manual สำหรับหคลอบระบบบริการส่งข้อมูล<br>เพื่อการตรวจสอบ สง. 20180424docx.docx                                                                | 2020-07-09<br>12:03:36 |
| 2295      | dms_d2               | 010111111111111 : บริษัท Test  | Upload<br>File   | 010111111111111SPVDA\Onsite\        | 2562สู่มือการใช้งานระบบบริการส่งข้อมูลเพ <sup>4</sup> อการกำกับ<br>พรวจสอบ_สำหรับสถาบันการเงิน_V 1.2.pdf<br>PROVIDER_OBJECT_SECURITY_20200630.xlsx | 2020-06-30<br>18:01:25 |
| 2294      | dms_d2               | 0101111111111111 : บริษัท Test | Upload<br>File   | 01011111111111SPVDA\Onsite\         | DS_LAR_TCB_2016-05-31.xml                                                                                                    | 2020-06-30<br>15:20:10 |
| 2293      | dms_d2               | 0101111111111111 : บริษัท Test | Upload<br>File   | 01011111111111\SPVDA\Onsite\        | 2562คู่มือการใช้งานระบบบริการส่งข้อมูลเพ <sup>2</sup> ่อการกำกับ<br>พรวจสอบ_สำหรับสถาบันการเงิน_V 1.2.pdf                                          | 2020-06-30<br>14:50:39 |
| Choudno 1 | to 10 of 520 optrios |                                |                  |                                     | 0 3 4 5 50                                                                                                    | \ \                    |

## 3.2.5 สามารถเลือกผลค้นหาหน้าอื่นได้ถ้ามีมากกว่าหนึ่งหน้า

|  | < | < | 1 | 2 | 3 | 4 | 5 |  | 52 | > | > |
|--|---|---|---|---|---|---|---|--|----|---|---|
|--|---|---|---|---|---|---|---|--|----|---|---|

#### 3.2.6 สามารถกด sort ได้โดยคลิกที่ field ต่างๆ

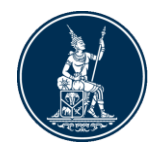

#### 3.3 การออกจากระบบเมื่อเลิกใช้งาน

3.3.1 ผู้ใช้สามารถกดที่ชื่อของผู้ใช้ที่อยู่ด้านบนขวาของหน้าจอเพื่อกดปุ่มออกจากระบบ

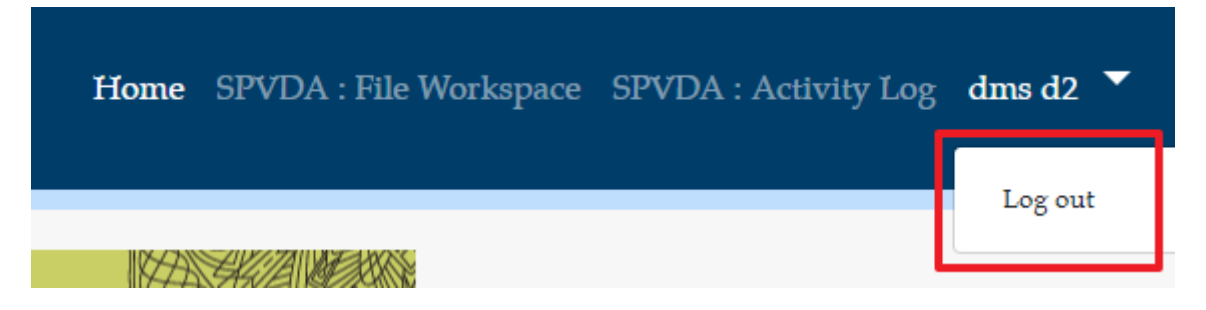

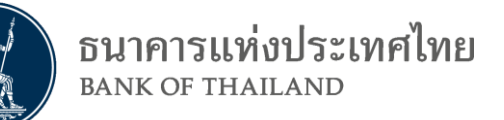

#### <u>ภาคผนวก</u>

## การเตรียมการ อุปกรณ์และโปรแกรม

# 1. อ<u>ุปกรณ์คอมพิวเตอร์ (Computer Equipment)</u>

- a. CPU ไม่ต่ำกว่า 3 GHz
- b. RAM ไม่ต่ำกว่า 4 GB
- c. Browser Internet Explorer (IE) version 11 ขึ้นไป
- d. OS Windows 7, 10 (64 bit)

#### 2. <u>ระบบเครือข่าย</u>

a. Internet (ขึ้นอยู่กับเครือข่ายของแต่ละสถาบัน)